# 为LWAPP-Converted AP添加自签名证书手工到 控制器

## 目录

<u>简介</u> <u>先决条件</u> <u>要求</u> 使用的组件 规则 <u>背景信息</u> 找到SHA1密钥哈希 <u>将SSC添加到WLC</u> 任务 <u>GUI 配置</u> <u>GUI 配置</u> <u>公证</u> <u>故障排除</u> 相关信息

## <u>简介</u>

本文档介绍可用于手动将自签名证书(SSC)添加到思科无线局域网(WLAN)控制器(WLC)的方法。

接入点(AP)的SSC应存在于AP有权注册到的网络中的所有WLC上。一般来说,将SSC应用于同一移动组中的所有WLC。如果不通过升级实用程序将SSC添加到WLC中,则必须手动将SSC添加到WLC使用本文档中的过程。当AP移动到其他网络或将其他WLC添加到现有网络时,您还需要执行此过程。

当轻量AP协议(LWAPP)转换的AP未与WLC关联时,您可以识别此问题。排除关联问题故障时,发 出以下调试时会看到以下输出:

#### 当您发出debug pm pki enable命令时,您会看到:

```
(Cisco Controller) >debug pm pki enable
Thu Jan 26 20:22:50 2006: sshpmGetIssuerHandles: locking ca cert table
Thu Jan 26 20:22:50 2006: sshpmGetIssuerHandles: calling x509_alloc() for user cert
Thu Jan 26 20:22:50 2006: sshpmGetIssuerHandles: calling x509_decode()
Thu Jan 26 20:22:50 2006: sshpmGetIssuerHandles: <subject> L=San Jose, ST=
California, C=US, O=Cisco Systems, MAILTO=support@cisco.com, CN=C1130-00146a1b3744
Thu Jan 26 20:22:50 2006: sshpmGetIssuerHandles: <issuer> L=San Jose, ST=
California, C=US, O=Cisco Systems, MAILTO=support@cisco.com, CN=C1130-00146a1b3744
Thu Jan 26 20:22:50 2006: sshpmGetIssuerHandles: Mac Address in subject is
00:XX:XX:XX:XX
Thu Jan 26 20:22:50 2006: sshpmGetIssuerHandles: Cert is issued by Cisco Systems.
Thu Jan 26 20:22:50 2006: sshpmGetIssuerHandles: SSC is not allowed by config;
bailing...
```

Thu Jan 26 20:22:50 2006: sshpmFreePublicKeyHandle: called with (nil) Thu Jan 26 20:22:50 2006: sshpmFreePublicKeyHandle: NULL argument. 当您发出debug lwapp events enable命令时,您会看到: (Cisco Controller) >debug lwapp errors enable . . . . Thu Jan 26 20:23:27 2006: Received LWAPP DISCOVERY REQUEST from AP 00:13:5f:f8:c3:70 to ff:ff:ff:ff:ff on port '1' Thu Jan 26 20:23:27 2006: Successful transmission of LWAPP Discovery-Response to AP 00:13:5f:f8:c3:70 on Port 1 Thu Jan 26 20:23:27 2006: Received LWAPP JOIN REQUEST from AP 00:13:5f:f9:dc:b0 to 06:0a:10:10:00:00 on port '1' Thu Jan 26 20:23:27 2006: sshpmGetIssuerHandles: locking ca cert table Thu Jan 26 20:23:27 2006: sshpmGetIssuerHandles: calling x509\_alloc() for user cert Thu Jan 26 20:23:27 2006: sshpmGetIssuerHandles: calling x509\_decode() Thu Jan 26 20:23:27 2006: sshpmGetIssuerHandles: <subject> L=San Jose, ST= California, C=US, O=Cisco Systems, MAILTO=support@cisco.com, CN=C1130-00146a1b321a Thu Jan 26 20:23:27 2006: sshpmGetIssuerHandles: <issuer> L=San Jose, ST= California, C=US, O=Cisco Systems, MAILTO=support@cisco.com, CN=C1130-00146a1b321a Thu Jan 26 20:23:27 2006: sshpmGetIssuerHandles: Mac Address in subject is 00:14:6a:1b:32:1a Thu Jan 26 20:23:27 2006: sshpmGetIssuerHandles: Cert is issued by Cisco Systems. Thu Jan 26 20:23:27 2006: sshpmGetIssuerHandles: SSC is not allowed by config; bailing... Thu Jan 26 20:23:27 2006: LWAPP Join-Request does not include valid certificate in CERTIFICATE\_PAYLOAD from AP 00:13:5f:f9:dc:b0. Thu Jan 26 20:23:27 2006: sshpmFreePublicKeyHandle: called with (nil) Thu Jan 26 20:23:27 2006: sshpmFreePublicKeyHandle: NULL argument. Thu Jan 26 20:23:27 2006: Unable to free public key for AP 00:13:5F:F9:DC:B0 Thu Jan 26 20:23:27 2006: spamDeleteLCB: stats timer not initialized for AP 00:13:5f:f9:dc:b0

Thu Jan 26 20:23:27 2006: spamProcessJoinRequest : spamDecodeJoinReq failed

# <u>先决条件</u>

### <u>要求</u>

尝试进行此配置之前,请确保满足以下要求:

- •WLC不包含升级实用程序生成的SSC。
- AP包含SSC。
- 在WLC和AP上启用Telnet。
- LWAPP之前的Cisco IOS®软件代码的最低版本位于要升级的AP上。

### <u>使用的组件</u>

本文档中的信息基于以下软件和硬件版本:

- •运行固件3.2.116.21且未安装SSC的Cisco 2006 WLC
- 带SSC的Cisco Aironet 1230系列AP

本文档中的信息都是基于特定实验室环境中的设备编写的。本文档中使用的所有设备最初均采用原 始(默认)配置。如果您使用的是真实网络,请确保您已经了解所有命令的潜在影响。

规则

## <u>背景信息</u>

在思科集中式WLAN架构中,AP在轻量模式下运行。AP使用LWAPP关联到Cisco WLC。LWAPP 是一种 Internet 工程任务组 (IETF) 草案协议,它定义了设置和路径验证操作以及运行时操作的控制 消息传递。此外,LWAPP 也定义了数据流量的隧道机制。

轻量AP(LAP)使用LWAPP发现机制发现WLC。然后,LAP向WLC发送LWAPP加入请求。WLC向 LAP发送允许LAP加入WLC的LWAPP加入响应。当LAP加入WLC时,如果LAP和WLC上的修订版 不匹配,LAP将下载WLC软件。随后,LAP完全由WLC控制。

LWAPP通过安全密钥分发保护AP和WLC之间的控制通信。安全密钥分发要求在LAP和WLC上都已 调配X.509数字证书。出厂安装的证书可以通过术语"MIC"来标识,它是厂商预装证书 (Manufacturing Installed Certificate) 的缩写。在2005年7月18日之前发货的Aironet AP没有MIC。因 此,当这些AP转换为在轻量模式下运行时,会创建SSC。控制器被设定为接受 SSC,以便可以验 证特定 AP 的身份。

升级过程如下:

- 用户运行升级实用程序,该实用程序除了接收AP的登录凭证外,还接受包含AP及其IP地址列 表的输入文件。
- 2. 该实用程序与AP建立Telnet会话,并在输入文件中发送一系列Cisco IOS软件命令,以便为 AP升级做好准备。这些命令包括创建SSC的命令。此外,该实用程序与WLC建立Telnet会话 ,以便对设备进行编程以允许授权特定SSC AP。
- 3. 然后,该实用程序将Cisco IOS软件版本12.3(7)JX加载到AP上,以便AP可以加入WLC。
- 4. AP加入WLC后,AP从WLC下载完整的Cisco IOS软件版本。升级实用程序生成一个输出文件 ,该输出文件包括AP列表和可导入无线控制系统(WCS)管理软件的相应SSC密钥哈希值。
- 5. 然后,WCS可以将此信息发送到网络上的其他WLC。

在AP加入WLC后,如有必要,您可以将AP重新分配给网络上的任何WLC。

## 找到SHA1密钥哈希

如果执行AP转换的计算机可用,则可以从Cisco升级工具目录中的.csv文件获取安全散列算法 1(SHA1)密钥散列。如果.csv文件不可用,则可以在WLC上发出**debug**命令以检索SHA1密钥散列。

请完成以下步骤:

- 1. 打开AP并将其连接到网络。
- 2. 在WLC命令行界面(CLI)上启用调试。命令为debug pm pki enable。

(Cisco Controller) >debug pm pki enable

Mon May 22 06:34:10 2006: sshpmGetIssuerHandles: getting (old) aes ID cert handle... Mon May 22 06:34:10 2006: sshpmGetCID: called to evaluate <bsnOldDefaultIdCert> Mon May 22 06:34:10 2006: sshpmGetCID: comparing to row 0, CA cert >bsnOldDefaultCaCert< Mon May 22 06:34:10 2006: sshpmGetCID: comparing to row 1, CA cert >bsnDefaultRootCaCert< Mon May 22 06:34:10 2006: sshpmGetCID: comparing to row 2, CA cert >bsnDefaultCaCert< Mon May 22 06:34:10 2006: sshpmGetCID: comparing to row 3, CA cert >bsnDefaultBuildCert< Mon May 22 06:34:10 2006: sshpmGetCID: comparing to row 4, CA cert >cscoDefaultNewRootCaCert< Mon May 22 06:34:10 2006: sshpmGetCID: comparing to row 5, CA cert >cscoDefaultMfgCaCert< Mon May 22 06:34:10 2006: sshpmGetCID: comparing to row 0, ID cert >bsnOldDefaultIdCert< Mon May 22 06:34:10 2006: sshpmGetIssuerHandles: Calculate SHA1 hash on Public Key Data Mon May 22 06:34:10 2006: sshpmGetIssuerHandles: Key Data 30820122 300d0609 2a864886 f70d0101 Mon May 22 06:34:10 2006: sshpmGetIssuerHandles: Key Data 01050003 82010f00 3082010a 02820101 Mon May 22 06:34:10 2006: sshpmGetIssuerHandles: Key Data 00c805cd 7d406ea0 cad8df69 b366fd4c Mon May 22 06:34:10 2006: sshpmGetIssuerHandles: Key Data 82fc0df0 39f2bff7 ad425fa7 face8f15 Mon May 22 06:34:10 2006: sshpmGetIssuerHandles: Key Data f356a6b3 9b876251 43b95a34 49292e11 Mon May 22 06:34:10 2006: sshpmGetIssuerHandles: Key Data 038181eb 058c782e 56f0ad91 2d61a389 Mon May 22 06:34:10 2006: sshpmGetIssuerHandles: Key Data f81fa6ce cd1f400b b5cf7cef 06ba4375 Mon May 22 06:34:10 2006: sshpmGetIssuerHandles: Key Data dde0648e c4d63259 774ce74e 9e2fde19 Mon May 22 06:34:10 2006: sshpmGetIssuerHandles: Key Data 0f463f9e c77b79ea 65d8639b d63aa0e3 Mon May 22 06:34:10 2006: sshpmGetIssuerHandles: Key Data 7dd485db 251e2e07 9cd31041 b0734a55 Mon May 22 06:34:14 2006: sshpmGetIssuerHandles: Key Data 463fbacc 1a61502d c54e75f2 6d28fc6b Mon May 22 06:34:14 2006: sshpmGetIssuerHandles: Key Data 82315490 881e3e31 02d37140 7c9c865a Mon May 22 06:34:14 2006: sshpmGetIssuerHandles: Key Data 9ef3311b d514795f 7a9bac00 d13ff85f Mon May 22 06:34:14 2006: sshpmGetIssuerHandles: Key Data 97e1a693 f9f6c5cb 88053e8b 7fae6d67 Mon May 22 06:34:14 2006: sshpmGetIssuerHandles: Key Data ca364f6f 76cf78bc bclacc13 0d334aa6 Mon May 22 06:34:14 2006: sshpmGetIssuerHandles: Key Data 031fb2a3 b5e572df 2c831e7e f765b7e5 Mon May 22 06:34:14 2006: sshpmGetIssuerHandles: Key Data fe64641f de2a6fe3 23311756 8302b8b8 Mon May 22 06:34:14 2006: sshpmGetIssuerHandles: Key Data 1bfae1a8 eb076940 280cbed1 49b2d50f Mon May 22 06:34:14 2006: sshpmGetIssuerHandles: Key Data f7020301 0001 Mon May 22 06:34:14 2006: sshpmGetIssuerHandles: SSC Key Hash is 9e4ddd8dfcdd8458ba7b273fc37284b31a384eb9 Mon May 22 06:34:14 2006: LWAPP Join-Request MTU path from AP 00:0e:84:32:04:f0 is 1500, remote debug mode is 0 Mon May 22 06:34:14 2006: spamRadiusProcessResponse: AP Authorization failure for 00:0e:84:32:04:f0

## <u>将SSC添加到WLC</u>

### <u>任务</u>

本部分提供有关如何配置本文档所述功能的信息。

<u>GUI 配置</u>

#### 从GUI中完成以下步骤:

1. 选择**Security > AP Policies,然后**单击Accept Self Signed Certificate旁边的Enabled。

| Cinco Svorum                                                            |                                |                     |                | onfiguration Ping Logout Refre |      |
|-------------------------------------------------------------------------|--------------------------------|---------------------|----------------|--------------------------------|------|
| A. A.                                                                   | MONITOR WLANS CONTROL          | LER WIRELESS        | SECURITY MANAG | EMENT COMMANDS                 | HELP |
| Security                                                                | AP Policies                    |                     |                |                                |      |
| AAA<br>General<br>RADIUS Authentication<br>RADIUS Accounting            | Policy Configuration           |                     |                |                                |      |
|                                                                         | Authorize APs against AAA      | Enabled             |                |                                |      |
| Local Net Users                                                         | Accept Self Signed Certificate | Enabled             |                |                                |      |
| MAC Filtering<br>Disabled Clients<br>User Login Policies<br>AP Policies |                                | Apply               |                |                                |      |
| Access Control Lists                                                    | Add AP to Authorization List   |                     |                |                                |      |
| Web Auth Certificate                                                    | MAC Address                    |                     |                |                                | _    |
| Wireless Protection<br>Policies                                         | Certificate Type               | MDC .               |                |                                |      |
| Trusted AP Policies<br>Rogue Policies<br>Standard Signatures            |                                | Add                 |                |                                |      |
| Custom Signatures<br>Client Exclusion Policies<br>AP Authentication     | AP Authorization List          |                     | Items 1        | to 1 of 1                      | -    |
|                                                                         | MAC Address                    | Certificate<br>Type | SHA1 Key Hash  |                                |      |

### 2. <u>从Certificate Type下拉菜单中选择**SSC**。</u>

| MONITOR WLANS CONTROLLER                                                              | WIRELESS SECURITY                                                                                                    | MANAGEMENT                                                                                            | COMMANDS                                                                                                    | HELP                                                                                                    |
|---------------------------------------------------------------------------------------|----------------------------------------------------------------------------------------------------|----------------------------------------------------------------------------------------------------|----------------------------------------------------------------------------------------------------|----------------------------------------------------------------------------------------------------|
| AP Policies                                                                           |                                                                                                    |                                                                                                    |                                                                                                    |                                                                                                    |
| Policy Configuration<br>Authorize APs against AAA A<br>Accept Self Signed Certificate | Enabled<br>Enabled<br>Apply                                                                                                    |                                                                                                    |                                                                                                    |                                                                                                    |
| Add AP to Authorization List                                                          |                                                                                                    |                                                                                                    |                                                                                                    |                                                                                                    |
| MAC Address                                                                           | 00:0e:84:32:04:f0                                                                                                    |                                                                                                    |                                                                                                    |                                                                                                    |
| Certificate Type                                                                      | SSC .                                                                                                    |                                                                                                    |                                                                                                    |                                                                                                    |
| SHA1 Key Hash                                                                         | e4ddd8dfcdd8458ba7b273fc3<br>xx only<br>Add                                                                                                    | 7284b31a384eb9                                                                                        |                                                                                                    |                                                                                                    |
| AP Authorization List                                                                 |                                                                                                    | Items 0 to 20                                                                                         | of 0                                                                                                    |                                                                                                    |
| MAC Address Certificate SHA1 X                                                        | ey Hash                                                                                                    |                                                                                                    |                                                                                                    |                                                                                                    |
|                                                                                       | MONITOR     WLANS     CONTROLLER       AP Policies     Policy Configuration       Authorize APs against AAA     I       Authorize APs against AAA     I       Accept Self Signed Certificate     I       Add AP to Authorization List     I       MAC Address     Certificate Type       SHA1 Key Hash     I       AP Authorization List       MAC Address     Certificate SHA1 Key | MONITOR     WLANS     CONTROLLER     WIRELESS     SECURITY       AP Policies     Policy Configuration | MONITOR     WLANS     CONTROLLER     WIRELESS     SECURITY     MANAGEMENT       AP Policies     Policy Configuration     Image: Configuration     Image: Configuration     Image: Configuration       Authorize APs against AAA     Image: Configuration     Image: Configuration     Image: Configuration       Authorize APs against AAA     Image: Configuration     Image: Configuration     Image: Configuration       Add AP to Authorization List     Image: Configuration     Image: Configuration     Image: Configuration       MAC Address     Image: Configuration     Image: Configuration     Image: Configuration       SHA1 Key Hash     Image: Configuration     Image: Configuration       AP Authorization List     Image: Configuration     Image: Configuration       MAC Address     Certificate     SHA1 Key Hash     Image: Configuration | MONITOR     WLANS     CONTROLLER     WIRELESS     SECURITY     MANAGEMENT     COMMANDS       AP Policies     Policy Configuration |

Logout Refr

3. 输入AP的MAC地址和哈希密钥,然后单击Add。

## <u>CLI 配置</u>

从 CLI 中完成以下这些步骤:

- 1. 在WLC上启用接受自签名证书。命令为config auth-list ap-policy ssc enable。 (Cisco Controller) >config auth-list ap-policy ssc enable
- 2. 将AP MAC地址和哈希密钥添加到授权列表。命令为config auth-list add ssc AP\_MAC AP\_key。 (Cisco Controller) >config auth-list add ssc 00:0e:84:32:04:f0

(Clsco Controller) >config auth-list add ssc 00:0e:84:32:04:f( 9e4ddd8dfcdd8458ba7b273fc37284b31a384eb9 !--- This command should be on one line.

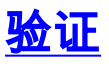

使用本部分可确认配置能否正常运行。

#### <u>GUI验证</u>

请完成以下步骤:

1. 在AP Policies(AP策略)窗口中,验证AP MAC地址和SHA1密钥哈希是否显示在AP Authorization List(AP授权列表)区域中。

| Cinca Svarcas                                                       |                                |                     | -           |                 | Save Co       |      | Ping I | Logout | Refresh |
|---------------------------------------------------------------------|--------------------------------|---------------------|-------------|-----------------|---------------|------|--------|--------|---------|
| A. A.                                                               | MONITOR WLANS CONTROL          | LLER WIRELESS       | SECURITY    | MANAGEMENT      | COMMANDS      | HELP |        |        |         |
| Security                                                            | AP Policies                    |                     |             |                 |               |      |        |        |         |
| AAA<br>General                                                      | Policy Configuration           |                     |             |                 |               |      |        |        |         |
| RADIUS Authentication<br>RADIUS Accounting                          | Authorize APs against AAA      | Enabled             |             |                 |               |      |        |        |         |
| Local Net Users<br>MAC Filtering                                    | Accept Self Signed Certificate | Enabled             |             |                 |               |      |        |        |         |
| Disabled Clients<br>User Login Policies<br>AP Policies              |                                | Apply               |             |                 |               |      |        |        |         |
| Access Control Lists                                                | Add AP to Authorization List   |                     |             |                 |               |      |        |        |         |
| Web Auth Certificate                                                | MAC Address                    |                     |             |                 |               |      |        |        |         |
| Wireless Protection<br>Policies                                     | Certificate Type               | MIC .               |             |                 |               |      |        |        |         |
| Trusted AP Policies<br>Rogue Policies<br>Standard Signatures        |                                | Add                 |             |                 |               |      |        |        |         |
| Custom Signatures<br>Client Exclusion Policies<br>AP Authentication | AP Authorization List          |                     |             | Items 1 to 1    | of 1          |      |        |        |         |
|                                                                     | NAC Address                    | Certificate<br>Type | SHA1 Key H  | ash             |               |      |        |        |         |
|                                                                     | 00:0e:84:32:04:f0              | SSC                 | 9e4dd8dfcdd | 8458ba7b273fc37 | 284b31a384eb9 |      | emove  |        |         |

#### 2. 在All APs窗口中,检验所有AP是否已注册到WLC。

| Wireless                                                                | All APs                |       |                   |              |                       |      |       |
|-------------------------------------------------------------------------|------------------------|-------|-------------------|--------------|-----------------------|------|-------|
| Access Points<br>All APs<br>802.11a Radios<br>802.11b/a Badios          | Search by Ethernet MAC |       | Search            |              |                       |      |       |
| Bridging                                                                | AP Name                | AP ID | Ethernet MAC      | Admin Status | Operational<br>Status | Port |       |
| Rogues<br>Rogue APs<br>Known Rogue APs<br>Rogue Clients<br>Adhoc Rogues | AP000e.8466.5786       | 3     | 00:0e:84:66:57:86 | Enable       | REG                   | 1    | Detai |
| Clients                                                                 |                        |       |                   |              |                       |      |       |
| Global RF<br>802.11a Network<br>802.11b/g Network<br>802.11h            |                        |       |                   |              |                       |      |       |
| Country                                                                 |                        |       |                   |              |                       |      |       |
|                                                                         |                        |       |                   |              |                       |      |       |

#### <u>CLI验证</u>

<u>命令输出解释程序(仅限注册用户)(OIT) 支持某些 show 命令。</u>使用 OIT 可查看对 show 命令输 出的分析。

• show auth-list — 显示AP授权列表。

• show ap summary — 显示所有已连接AP的摘要。

## <u>故障排除</u>

目前没有针对此配置的故障排除信息。

# 相关信息

- 无线 LAN 控制器 (WLC) 故障排除常见问题
- <u>Cisco 无线 LAN 控制器配置指南 3.2 版</u>
- 无线 LAN 控制器和轻量接入点基本配置示例
- <u>技术支持和文档 Cisco Systems</u>